## FX で特定のレイヤにある線種のレイヤを

## アクティブレイヤにする方法

1. テンプレート-図面-レイヤ-指定要素というコマンドがあります

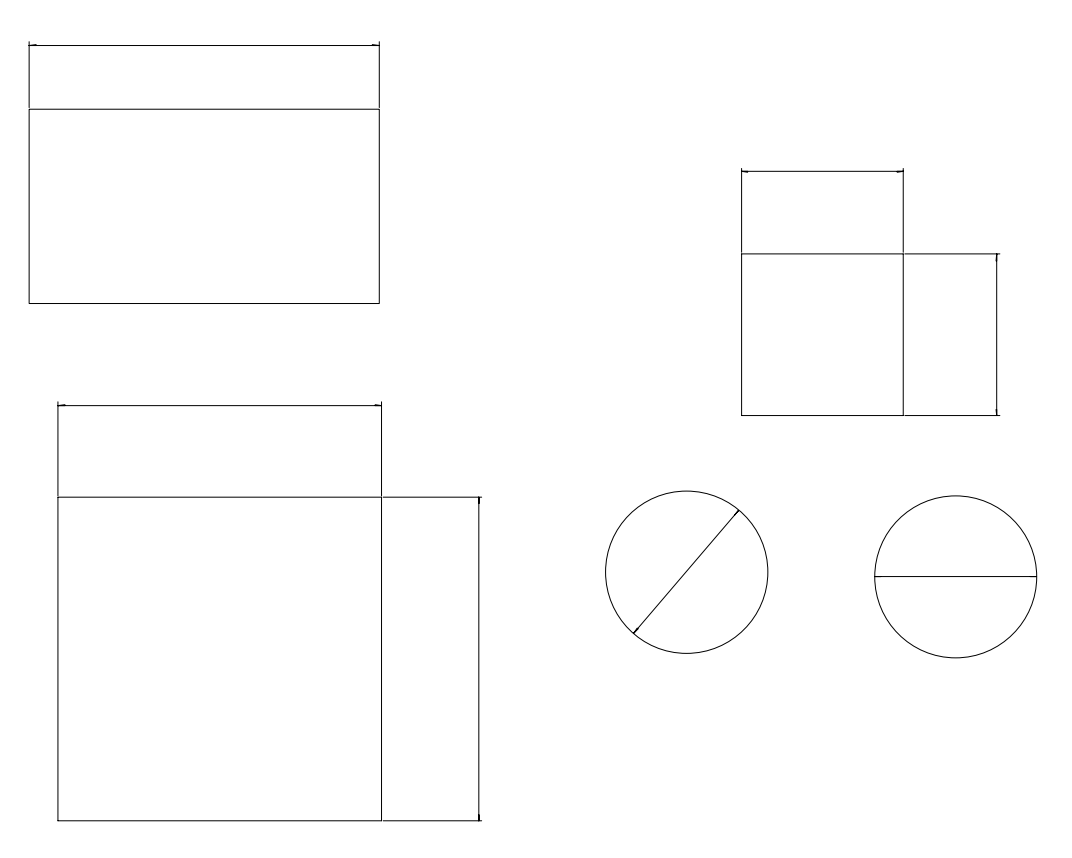

白 要素はGR1(S=1/1)

- 2. アクティブレイヤにしたいその線種クリックします。
- 3. アクティブレイヤが切り替わります。

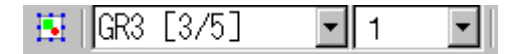

4. コマンド定義でアイコンを配置しておくとワンクリックでコマンドを実行 できます。